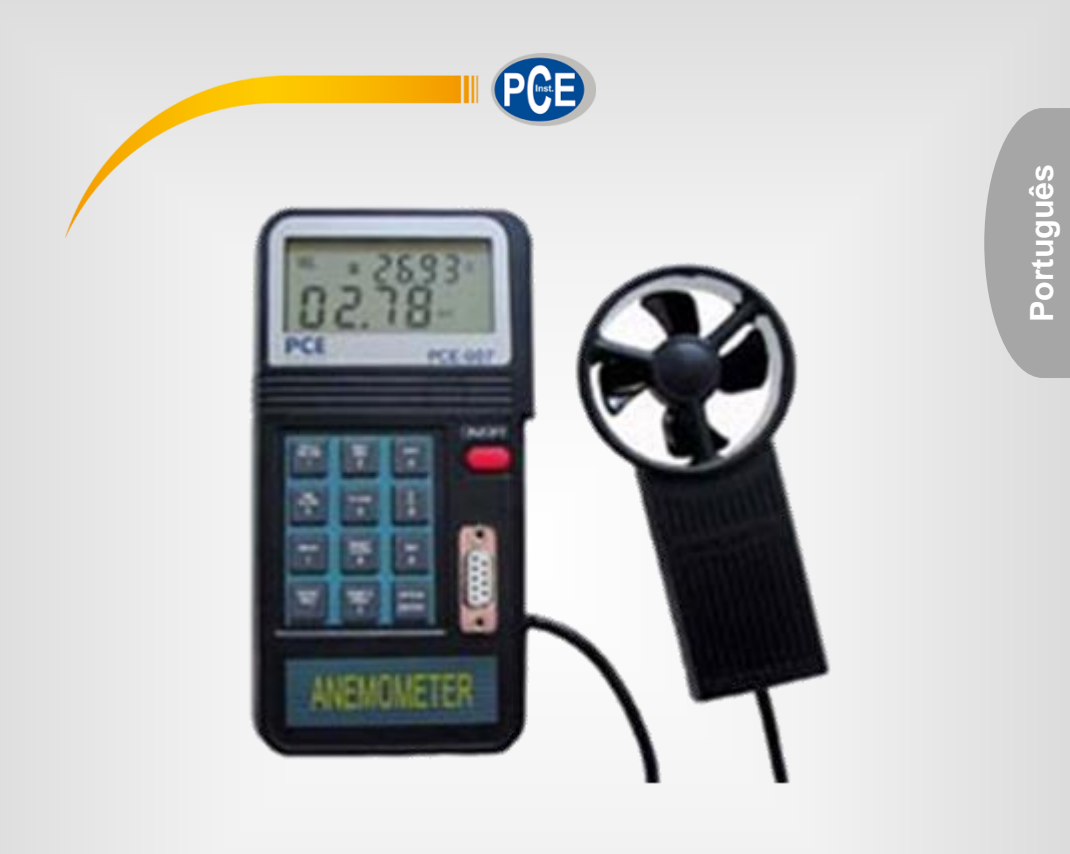

# Manual de Instruções

# Anemômetro com memoria PCE-007

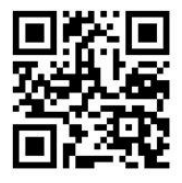

O manual está disponível em vários idiomas (deutsch, français, taliano, español, português, nederlands, türk, polski, русский, 中 文). Visite nosso site: www.pce-instruments.com

## © PCE Instruments

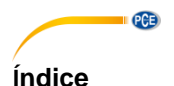

#### 1 Seguranca .....1 Descrição dos elementos.....1 2 3 Utilização 3.1 3.2 3.3 Medição do caudal volumétrico do ar com velocidade do ar 2/3 ...... 4 3.4 Medição do caudal volumétrico médio...... 4 3.5 3.6 3.7 Valores MIN / MAX 4 3.8 Gravaçãocontinuada do valor de medição.....5 3.9 3.10 Vista sequencial dos valores armazenados......5 3.11 3.14 Transmissão de todos os dados guardados (Download completo) no PC ...... 6 Software compativel com Windows.....7 4 Esquema geral......7 4.1 4.2 43 4.4 4.5 Mudança da bateria.....10 5 6 Garantia 7 Eliminação .....11

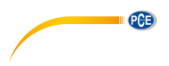

# 1 Segurança

Leia atentamente as instruções antes de pôr o anemômetro em funcionamento. Não nos responsabilizamos por danos causados por uma incorreta manipulação ou interpretação das indicações.

- Não devem ser ultrapassados os valores máximos de entrada permitidos.
- O aparelho só deve ser usado nas condições de temperatura permitidas.
- O sensor deve ser protegido no estojo protetor quando não esteja a ser utilizado.
- Não usar o medidor cerca de campos elétricos (altas tensões, motores).
- Estabilize o medidor à temperatura ambiente antes pô-lo em funcionamento.
- Só o pessoal especializado de PCE Iberica S.L. está autorizado para abrir a carcaça do aparelho.
- Não apoiar nunca o aparelho sobre a superfície do teclado (p.e. sobre uma mesa)
- Não efetuar modificações técnicas no aparelho.
- Limpar o aparelho com um pano úmido e usar só produtos de limpeza de pH neutro.

## 2 Descrição dos elementos

- 1. Tela LCD
- 2. Roda alada
- 3. Interruptor "ON / OFF"
- 4. Interface RS-232
- 5. Tecla de funções

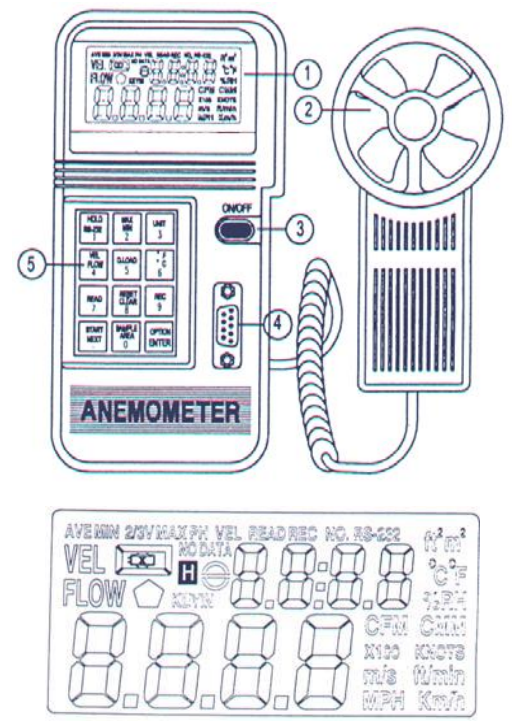

AVE= este símbolo aparece ao selecionar a função da medição de fluxo médio.

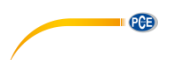

**MIN**= pressionando duas vezes a tecla "MAX / MIN" aparece este símbolo como indicador do valor mínimo.

**2/3 V**= este símbolo mostra-se junto com "MAX" quando é selecionada a medição de caudal volumétrico 2 / 3.

MAX= pressionando uma vez a tecla "MAX / MIN" aparece este símbolo como indicador do valor máximo.

VEL= pressionando a tecla "VEL / FLOW" (4) medirá a velocidade do ar.

**READ**= selecionando a função de leitura, este símbolo anuncia que podem ser lidos os dados armazenados no anemômetro.

**READ**= este símbolo aparece durante a gravação de valores de medição.

REC= este símbolo aparece durante a gravação de valores de medição.

RS232= este símbolo aparecerá ao escolher a função de transmissão de dados.

Ft<sup>2</sup>= este símbolo aparece durante a medição do caudal volumétrico quando a área da seção foi introduzida em foot<sup>2</sup>.

 $m^2$ = este símbolo aparece durante a medição do caudal volumétrico quando o área da seção foi introduzida em  $m^2$ .

°C = este símbolo indica a medição da temperatura na unidade °Celsius.

°F = este símbolo indica a medição da temperatura na unidade °Fahrenheit.

CFM = este símbolo indica a unidade "cubic feet per minute" (caudal volumétrico).

CMM = este símbolo indica a unidade "metro cúbico por minuto" = m³/min (caudal volumétrico).

x100 = este símbolo indica que os valores que se mostram na tela são multiplicados por "100".

x10 = este símbolo indica que os valores que se mostram na tela são multiplicados por "10".

m/s = este símbolo indica que a unidade de medida é m/s ft/min = Este símbolo indica que a unidade de medida é ft/min.

**MPH** = este símbolo indica que a unidade de medida é mph.

**km/h** = este símbolo indica que a unidade de medida é km/h.

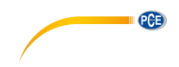

# 3 Utilização

## 3.1 Medição da velocidade do vento

Observe a desenho anterior.

- Pressione a tecla "ON/OFF" para conectar o aparelho, selecione a tecla de função "VEL/FLOW" (4). O símbolo "VEL" aparecerá na tela.
- Pressione a tecla "UNIT" (3), para selecionar a unidade de medida.
- Averigue a direção de fluxo aproximada.
- Segure a cabeça do anemômetro no fluxo do ar (de frente para trás / tenha em conta a seta de direção na parte superior)
  - Espere 2 seg até que o valor de medição se mantenha estável.

Para obter maior precisão na medição tente segurar o eixo da cabeça em ânguo de 20º em direção ao fluxo do ar.

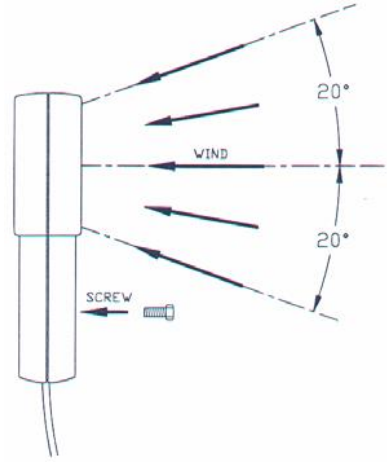

## 3.2 Medição da temperatura do ar

- Ao medir a velocidade do ar, mostra se automaticamente a temperautra
- Selecione a unidade de medida desejada com a tecla °C / °F (6)
- Volte a colocar a cabeá de medição no fluxo do ar / mostra-se a temperatura

## 3.3 Medição do caudal volumétrico do ar

- Pressione a tecla "ON / OFF" para ligar o aparelho, selecione por meio da tecla de função "VEL / FLOW" (4) a função "FLOW". O símbolo "FLOW"
- Oressione a tecla "UNIT" (3) para selecionar a unidade de medida (CFM ou CMM)
- Na parte superior da tela aparecerña aúltima área de seção ajustada. Para introduzir uma nova pressione a tecla "AREA" (0). Os quatro símbolos de baixo ficarão livres e podrerão ser preenchidos.
- Pressione várias vezes a tecla "OPTION" até que não apareá nenhum símbolo ("AVE" 2/3 MAX") na tela. Utilize o teclado numérico para introduzir os valores numéricos.

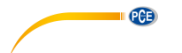

Uma vez que preencha os campos livres pressione a tecla "ENTER" para finalizar a entrada de números. Uma vez introduzidos os 4 números o aparelho abandona automaticamente a área.

- Averigue a direção de fluxo aproximada.
- Segure a cabeça do anemômetro no fluxo do ar (de frente para trás / tenha em conta a seta de direção na parte superior).
- Espere 2 seg. até que o valor de medição se mantenha estável.
- O valor de caudal volumétrico mostrado é produto da velocidade de fluxo e a superfície.

#### 3.4 Medição do caudal volumétrico do ar com velocidade do ar 2/3

- Pressione a tecla "ON/OFF" para ligar o aparelho, selecione por meio da tecla de função "VEL/FLOW" (4) a função "FLOW". O símbolo "FLOW" aparece na tela.
- Pressione a tecla "UNIT" (3), para selecionar a unidade de medida (CFM o CMM)
- Na parte superior da tela aparecerá a última área de seção ajustada. Para introduzir uma nova pressione a tecla "AREA" (0). Os quatro símbolos de baixo ficarão livres e poderão ser preenchidos.
- Pressione várias vezes a tecla "OPTION" até que possa selecionar "2/3VMAX"
- Averigue a direção de fluxo aproximada.
- Segure a cabeça do anemômetro no fluxo do ar (de frente para trás / tenha em conta a seta de direção na parte superior)

#### 3.5 Medição do caudal volumétrico médio

- Pressione a tecla "ON/OFF" para ligar o aparelho, selecione por meio da tecla de função "VEL/FLOW" (4) a função "FLOW". O símbolo "FLOW" aparece na tela.
- Pressione a tecla "UNIT" (3), para selecionar a unidade de medida (CFM ou CMM).
- Na parte superior da tela aparecerá a última área de seção ajustada. Para introduzir uma nova pressione a tecla "AREA" (0). Os quatro símbolos de baixo ficarão livres e poderão ser preenchidos.
- Pressione várias vezes a tecla "OPTION" até que possa selecionar "AVE".
- Pressione a tecla "START" para apagar os números da zona superior da tela.
- Averigue a direção de fluxo aproxmada.
- Busque um ponto de medição livre e pressione a tecla "NEXT" para averiguar o valor médio. O valor da parte superior da tela informa-nos do dúmero de notificações realizadas (são possíveis 12).

#### 3.6 Manter o valor de medição

- Para "congelar" o valor representado na tela deverá pressionar a tecla "HOLD"

## 3.7 Valores MIN / MAX

 Pressione a tecla "MAX/MIN" para manter os valores mínimo e máximo de velocidade, temperatura e caudal volumétrico.

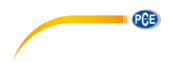

## 3.8 Gravação do valor de medição

- Para gravar uma "instantânea" de um grupo de dados (quota de medição 0) ponha a quota de medição a 0 pressionando a tecla "SAMPLE" (em modo "VEL) (mostra-se a quota de medição anteriormente ajustada). Introduza um "0" e pressione a tecla "ENTER".
- Sempre que pressione a tecla "ENTER", o valor mostrado na tela será gravado na memória interna (a memória mantém.se mesmo que se extraia a bateria

### 3.9 Gravaçãocontinuada do valor de medição

- Selecione a quota de medição (de 1 a 240) e pressione a tecla "SAMPLE" (0) em modo "VEL". A quota de medição anteriormente ajustada aparecerá na perte superior da tela.
- Introduza o valor que deseje e pressione a tecla "ENTER"-
- Sempre que pressione a tecla "ENTER" todos os valores, mostrados vã-se gravando na memoría (com a quota de medição previamente dada). Os dados armazenados mantêm-se mesmo que se extraia a bateria). O símbolo "REC" aparece na tela indicando o estado de gravação. A capacidade de memória máxima é de 2000 grupos de dados.
- Caso deseje parar a gravação de dados, volte a pressionar a tecla "REC".
- Atenção: Caso o aparelho seja desligado manualmente durante a gravação ou apague por ter a bateria baixa, perdem-se todos os dados. Se o aparelho está a gravar e a memória fica cheia, apaga-se, mas todos os dados mantêm-se na mesma.

#### 3.10 Vista sequencial dos valores armazenados

- Pressione a tecla "READ" (7), para poder ver na tela os valores armazenados. O número do grupo de dado (RECORD NUMBER) também aparecerá na tela.
- Pressione a tecla "RESET" para abandonar o modo READ.

#### 3.11 Vista arbitrária dos valores armazenados

- Se o aparelho está no modo "READ" poderá visualizar os valores de medição selecionados. Pressione a tecla "SAMPLE" (0) e introduza qualquer nº do grupo de dados.
- Pressione a tecla "READ" e aparecerão na tela os dados selecionados
- Pressione a tecla "RESET" para abandonar o modo READ.

## 3.12 Transmissão dos valores para um PC / Laptoo em passos de 15 byte cada um

 Pressione a tecla "RS-232" (1) enquanto acende o aparelho. O símbolo "RS-232" aparecerá na tela. Enviam-se 15 bytes/seg. do aparelho à porta.

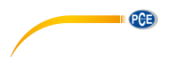

## 3.13 Formato dos dados na transmissão de dados (15 byte)

- Byte 1: 0D (hex).
- Byte 2: bit4: velocidade OL, bit5: superfície OL, bit6: temperatura OL.
- Byte3: 0: m/s, 1: ft/min, 2: knots, 3: km/h, 4: MPH
- Byte4: bit2: MAX, bit3: MIN, bit4: 0-VEL, 1: FLOW, bit5: 0-DEGREE C, 1-DEGREE F, bit7: RS-232
- Byte5: bit0: 0-CMM, 1-CFC, bit3: Low Battery, bit4: temperatura –OL, bit5: AVE, bit6: 2/3Vmax, bit7: Instant.
- Byte 6: Valor decimal inferior LCD
- Byte 7: Valor decimal superior LCD, bit 2 : x1, bit3: dp1, bit4: dp2, bit5: dp3
- Byte8: Posição 3 na área superior LCD
- Byte9: Posição 2 na área superior LCD
- Byte10: Posição 1 na área superior LCD
- Byte11: Posição 0 na área superior LCD
- Byte12: Posição 3 na área inferior LCD
- Byte13: Posição 2 na área inferior LCD
- Byte14: Posição 1 na área inferior LCD
- Byte15: Posição 0 na área inferior LCD

## 3.14 Transmissão de todos os dados guardados (Download completo) no PC

Pressione "D", para transmitir para o PC os valores de medição armazenados , a tecla "D.LOAD" (5) para enviar todos os dados à porta RS-232.

## 3.15 Apagamento completo dos dados memorizados

Enquanto pressiona a tecla "CLEAR", acenda o medidor pressionando a tecla "ON". O registro de medições guardadas elimina-se por completo.

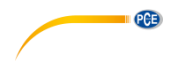

## 4 Software compativel com Windows

Para representar os valores do aparelho diretamente no PC terça que ativar no aparelho a interface RS-232. Pressione a tecla "RS-232" (1) equanto acende o aparelho. Acenda o aparelho com a tecla "ON / OFF". Aparecerá na parte superior "RS-232" da tela. O símbolo "RS-232" Symbol aparecerá na tela.

## 4.1 Esquema geral

Quando inicie o programa, este buscará automaticamente o anemômetro que possivelmente se encontre ligado a uma das portas do PC. Se não encontra nenhuma conexão à porta ou não há nenhuma porta livre, informará com a mensagem "No communication port" e o programa finalizará. Se a comunicação tem sucesso, aparecerá uma tela como a mostrada na imagem.

- Sample: o valor "Sample" é a quota de medição
- Temperatura: "temperatura do ar"
- Option: opção de tela= MAX, MIN, AVE 2/3Vmax
- Unit: unidade de medida (m/s, ft/min, nudo, mpg, km/h, CFM ou CMM)
- Value: valor de medição do anemômetro
- Range: faixa de medição
- Minimum: valor máximo, o valor mais alto medido
- Lower: o valor mais baixo da faixa de medição especificado
- Upper: o valor mais alto da faixa de medição especificado

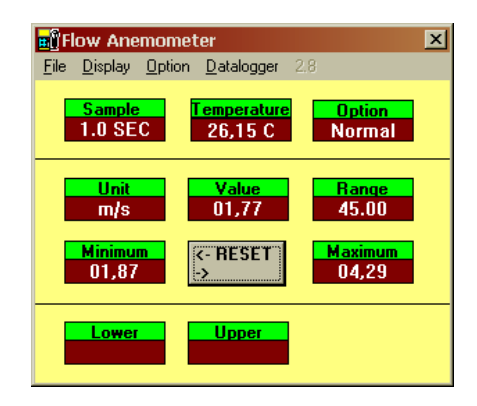

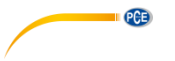

## 4.2 File / Documento

Se seleciona a opção "File" abre-se um menu PULL DOWn que mostrarña 6 opções:

- Name
- Start Recording (começo da gravação)
- End Recording (fim da gravação)
- VIEW (vista)
- Plot Data from File (impressão dos dados)
- Exit (finalizar)

Na imagem cont'gua podem ver a janela "VIEW"

- File: com esta opção abre-se o arquivo de dados. Será pedido ao usuário que dê o nome do arquivo. Depois de introduzir o nome e confirmar "ENTER" pode ra ser lido um bloco de dados. O nº de dados a ler dependerá da capacidade de memória.
- Blocks Read: mostra a quantidade de blocos a ler.
- Records Read: mostra a quantidade de grupos de dados a ler.
- Chars / REC: mostra a quantidade de grupos de dados a ler.
- Current Block: mostra o nº d bloco atual.
- Selecter: mostra o nº do grupo de dados atual.

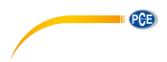

## 4.3 Gravação de dados da base de dados

Se selecionou a opção "Plot data from file" na janela principal poderá imprimir a curva de dados

- File: abrir o grupo de dados para a impressão
- Select: seleção da propriedade
- Scale: modificar a escala do eixo Y
- X label: seleção do nº de sequência dos eixos X / Y
- Grid: linhas de orientação (Horizontal / Vertical)
- Zoom: zoom da vista
- Clear: apagar superfície gráfica
- Print: imprimir

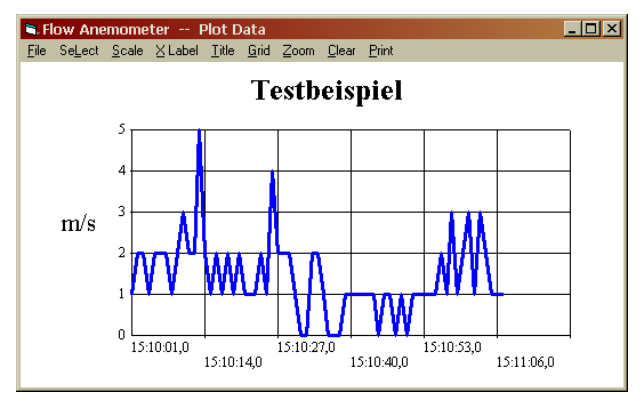

## 4.4 Tela

A tela possui quatro opções: digital, análogica, listagem e representação grafica. A representação standard é a tela digital.

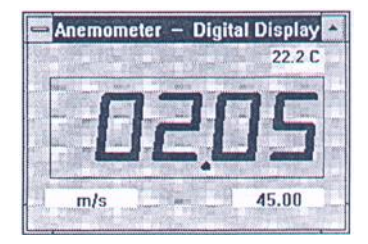

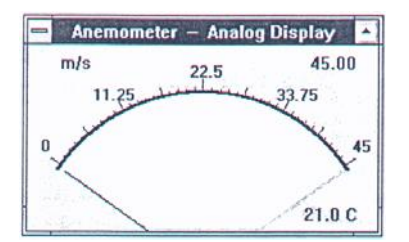

Se pressiona "CTRL+A" ® tela analógica

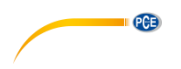

Si presiona "CTRL+L" ® listagem

|                                                                                  | Flo                      | W Anem                                         | ometer                                    | - List                                                   | E59100                                         |
|----------------------------------------------------------------------------------|--------------------------|------------------------------------------------|-------------------------------------------|----------------------------------------------------------|------------------------------------------------|
| 14:08:10.0<br>14:08:11.1<br>14:08:11.9<br>14:08:13.0<br>14:08:13.0<br>14:08:14.0 | m/s<br>m/s<br>m/s<br>m/s | 45.00:<br>45.00:<br>45.00:<br>45.00:<br>45.00: | 00.00<br>00.00<br>00.00<br>00.00<br>00.00 | 21.0 C<br>21.0 C<br>21.0 C<br>21.0 C<br>21.0 C<br>21.8 C | Normal<br>Normal<br>Normal<br>Normal<br>Normal |
|                                                                                  |                          |                                                |                                           |                                                          |                                                |
|                                                                                  |                          |                                                |                                           |                                                          |                                                |

| Flov  | Anemometer – Graphic Display [m/s 45 |
|-------|--------------------------------------|
| Print | Scale                                |
| 45. 7 |                                      |
|       |                                      |
| 33.75 |                                      |
| -     |                                      |
| 22.5- |                                      |
| -     |                                      |
| 1.25  |                                      |
| -     |                                      |
| 0     |                                      |
| 14:08 | 42                                   |

Se pressiona "CTRL + G" ⇒tela grafica

## 4.5 Data Logger

- Calibration data: mostra os dados de calibragem do aparelho gravados no mesmo e que se usam numa calibragem de laboratório.
- Datalogger SETUP: aquí visualizam-se as quotas de medição e o número dos grupos de dados.
- **Time**: a entrada de tempo usa-se para atualizar os dados.
- DownLoad: se pressiona esta tecla, ser-lhe-á pedido que introduza o nome do arquivo Finalização de base de dados (.txt). Nos próximos 10 s pode pressionar a tecla "D.LOAD" para o Download. Todos os dados armazenados no aparelho serão transmitidos para o PC (ASCII-File).

## 5 Mudança da bateria

- 1. Desligue o aparelho
- 2. Tire a tampa do compartimento da bateria (tirar o parafuso)
- 3. Tire a bateria velha e ponha uma nova (bateria de 9V)
- 4. Volte a fechar o comportamiento e volte a pôr o parafuso

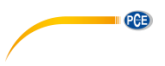

# 6 Garantia

Poderá ler nossas condições de garantia em nossos termos e condições gerais disponíveis no seguinte link: <u>http://www.pce-medidores.com.pt/condicoes-gerais.htm</u>.

## 7 Eliminação

Por seus conteúdos tóxicos, as baterias não devem ser depositadas junto aos resíduos orgânicos ou domésticos. As mesmas devem ser levadas até os lugares adequados para a sua reciclagem.

Para cumprir a norma (devolução e eliminação de resíduos de aparelhos elétricos e eletrónicos) recuperamos todos nossos aparelhos do mercado. Os mesmos serão reciclados por nós ou serão eliminados segundo a lei por uma empresa de reciclagem.

#### Poderá enviar para:

PCE Ibérica SL. C/ Mayor 53, Bajo 02500 – Tobarra (Albacete) Espanha

Poderão entregar-nos o aparelho para proceder a reciclagem do mesmo corretamente. Podemos reutilizá-lo ou entregá-lo para uma empresa de reciclagem cumprindo assim com a normativa vigente.

EEE: PT100115 P&A: PT10036

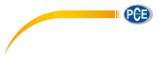

# Informações de contato da PCE Instruments

#### Alemanha

PCE Deutschland GmbH Im Langel 26 59872 Meschede Deutschland Tel.: +49 (0) 2903 976 99 0 Fax: +49 (0) 2903 976 99 29 info@pce-instruments.com www.pce-instruments.com/deutsch

#### **Estados Unidos**

PCE Americas Inc. 711 Commerce Way suite 8 Jupiter / Palm Beach 33458 FL USA Tel.: +1 (561) 320-9162 Fax: +1 (561) 320-9176 info@pce-americas.com www.pce-instruments.com/us

## Países Baixos

PCE Brookhuis B.V. Institutenweg 15 7521 PH Enschede Nederland Tel.: +31 (0)53 737 01 92 info@pcebenelux.nl www.pce-instruments.com/dutch

#### França

PCE Instruments France EURL 23, rue de Strasbourg 67250 Soultz-Sous-Forêts France Tel. +33 (0) 972 35 37 17 Fax: +33 (0) 972 35 37 18 info@pce-france.fr www.pce-instruments.com/french

#### Reino Unido

PCE Instruments UK Ltd Unit 11 Southpoint Business Park Ensign Way, Southampton Hampshire United Kingdom, SO31 4RF Tel.: +44 (0) 2380 98703 0 Fax: +44 (0) 2380 98703 9 info@pce-instruments.co.uk www.pce-instruments.com/english

#### Turquia

PCE Teknik Cihazları Ltd.Şti. Halkalı Merkez Mah. Pehlivan Sok. No.6/C 34303 Küçükçekmece - İstanbul Türkiye Tel: 0212 471 11 47 Faks: 0212 705 53 93 info@pce-cihazlari.com.tr www.pce-instruments.com/turkish

#### Espanha

PCE Ibérica S.L. Calle Mayor, 53 02500 Tobarra (Albacete) España Tel.: +34 967 543 548 Fax: +34 967 543 542 info@pce-iberica.es www.pce-instruments.com/espanol

#### ltália

PCE Italia s.r.l. Via Pesciatina 878 / B-Interno 6 55010 Loc. Gragnano Capannori (Lucca) Italia Tel.: +39 0583 975 114 Fax: +39 0583 974 824 info@pce-italia.it www.pce-instruments.com/italiano

#### Dinamarca

PCE Instruments Denmark ApS Brik Centerpark 40 7400 Herning Denmark